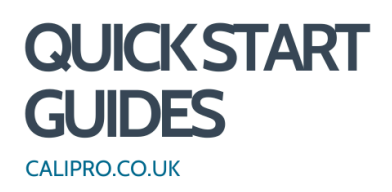

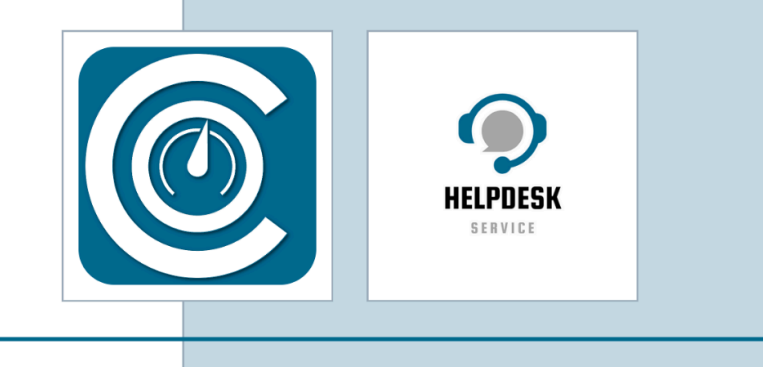

# Jobs Management

Schedule Management records how frequently assets are serviced and/or calibrated. This information then feeds through into other areas of the system such as Jobs.

#### 1. Status Bar

This allows you to filter the information by the current status of the job.

| Status |     |        |           |         |          |         |           |      |
|--------|-----|--------|-----------|---------|----------|---------|-----------|------|
| Any    | TBC | Quoted | Scheduled | Started | Complete | Checked | Published | Void |

### 2. Job Status

| Status    | Description                                                       |  |  |
|-----------|-------------------------------------------------------------------|--|--|
| ТВС       | Not scheduled and no Quote Number was entered                     |  |  |
| Quoted    | Not scheduled but the Quote Number entered                        |  |  |
| Scheduled | Scheduled, with or without a Quote Number. Visible to engineers   |  |  |
| Started   | Started by an engineer                                            |  |  |
| Complete  | Completed by an engineer                                          |  |  |
| Checked   | Check is complete, which is the process that updates schedules    |  |  |
| Published | Job has been published and the customer invoiced, if appropriate. |  |  |
| Void      | Job was not completed but is retained for history                 |  |  |

**TIP!** Please note that jobs with a status of Published or Void are deemed complete and only accessible when viewing jobs for a specific customer.

## 3. Job Types

| Job Types          | Description                                                                 |  |  |
|--------------------|-----------------------------------------------------------------------------|--|--|
| Scheduled          | A list of planned work converted into a job to be completed                 |  |  |
| New Job (Call Out) | A custom one-off job                                                        |  |  |
| Workshop Return    | A job created to deliver and install Workshop Jobs which are Ready to Send. |  |  |
| Calibration        | A job to calibrate assets                                                   |  |  |

**TIP!** A job is only available to engineers once Scheduled and until Completed. A job cannot be deleted once transferred to the mobile system and editing is limited once started.

## 4. Selecting an individual customer

Click the "All Customers" field to narrow the search to individual customers.

Start typing in the name then select the correct option.

| 🗉 🎯 CaliPro – Job Management |     |                                        |           |         |                  |          |
|------------------------------|-----|----------------------------------------|-----------|---------|------------------|----------|
| 倄 ⊳ Job Management           |     |                                        |           |         |                  |          |
| Region<br>All Regions        | \$  | Customer                               |           | ×       | Status<br>Any TB | C Quoted |
| Jobs (≢) ?                   |     | CaliPro Software L<br>Grimsby Chemical | .td<br>UK |         |                  | \$       |
| Customer                     | PC  | Job Type                               | PO        | Start   | Boo              | D        |
| Nakatomi Products Ltd        | ZX1 | 🚓 Callout                              | P058780   | 17/0ct/ | PM - 1           | 0        |
| Nile Partners Ltd            | ZX1 | Calibration                            | P019194   | 22/Oct/ | 1                | 1        |
| Grimsby Chemical UK          | ZX1 | 🕀 Scheduled                            | P025562   | 25/Oct/ | 1                | 1        |

You can then use the status bar to filter further.

Summary information for the selected row is displayed in the multi-tab panel.

A context-sensitive menu that provides access to all eligible functions against a job.

| + Add Job                                 | To Schee        | dule               |                   |
|-------------------------------------------|-----------------|--------------------|-------------------|
| Callout: 3165<br>CaliPro Software Ltd: Te |                 |                    | ? Edit            |
|                                           |                 |                    | B Email Certs     |
| Summary                                   | Services        | Metł               | j Job Report      |
| Pricing C                                 | heck Pub        | lish               | Post Visit Report |
| Sites<br>Test Equi<br>1 Services          | pmi             |                    | Î                 |
| Contact<br>calipro@calip                  | oro.co.uk, 0789 | 9123456            |                   |
| Start Date<br>27/Jun/2024                 | Ļ               | Chargeab<br>N/A    | le                |
| Booking Time<br>-                         | Priority<br>1   | Quote No<br>649445 | 5                 |

**TIP!** Just above the detail panel is a smart button representing the most likely action based on the job status. New bespoke tabs or functionality can be added to meet your requirements.

For further support please email <u>support@calipro.co.uk</u> or call the helpdesk.

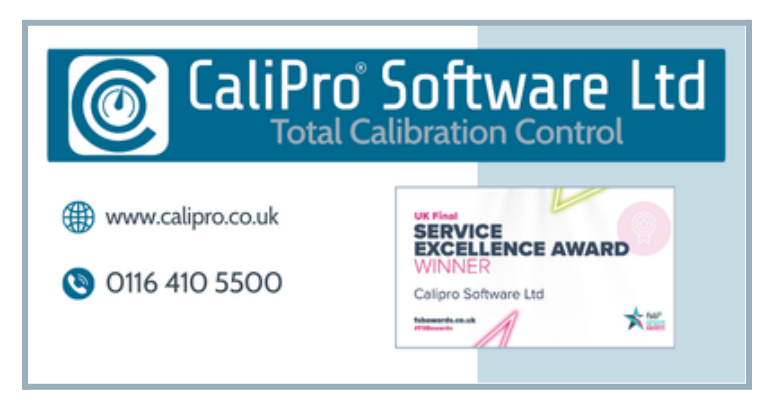